# Administración do DNS en Samba4

- Nesta sección veremos como administrar o servidor de DNS do dominio Samba4.
- Todo o que se expón é aplicable tanto se usamos o servidor de DNS integrado en samba como bind (indicarase nos casos en que haxa algunha diferenza entre un caso e o outro).

# Sumario

- 1 Administración do DNS con RSAT
  - 1.1 Estrutura do DNS e xestión de rexistros
  - 1.2 Crear novas zonas
- 2 Administración do DNS con samba-tool
  - ◆ 2.1 Xestión de rexistros
  - ♦ 2.2 Crear novas zonas

# Administración do DNS con RSAT

• Dentro das RSAT tamén temos unha aplicación para xestionar o servidor de DNS

## Estrutura do DNS e xestión de rexistros

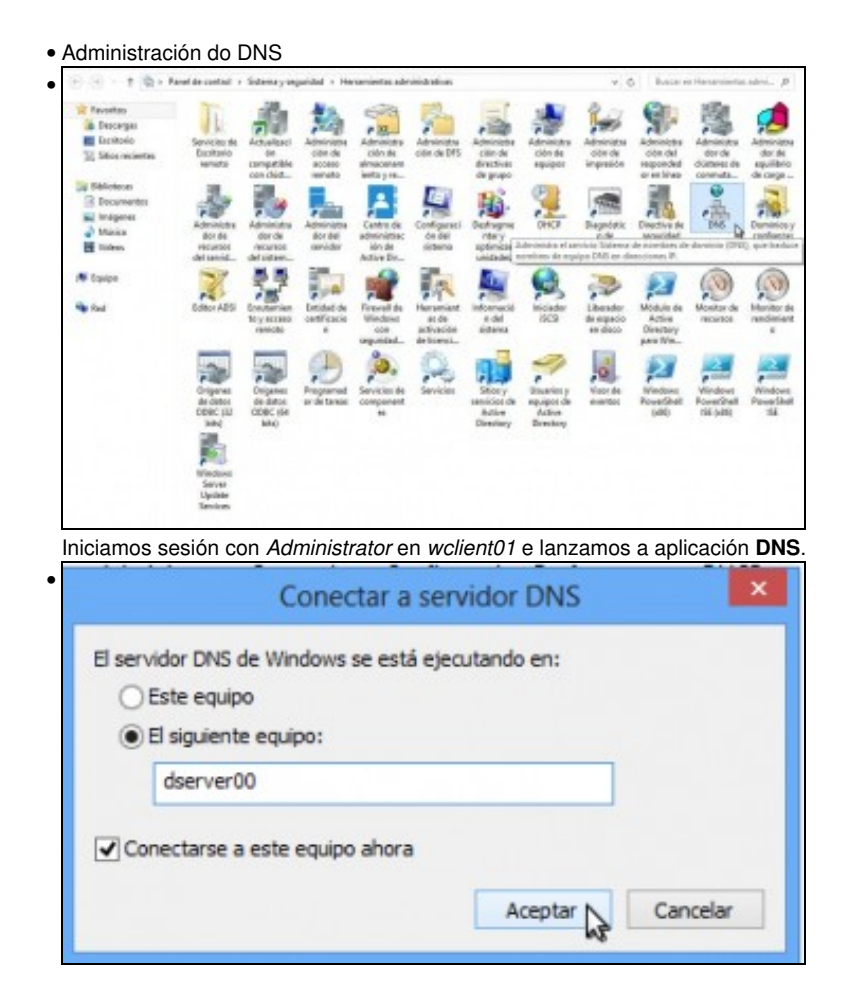

Indicamos que o servidor de DNS estase a executar en dserver00.

|                                                                                                    | Administrac                                                                                                    | tor de DNS                                                                                                    |                                                                                                    |                                                                                                |
|----------------------------------------------------------------------------------------------------|----------------------------------------------------------------------------------------------------|----------------------------------------------------------------------------------------------------|----------------------------------------------------------------------------------------------------|------------------------------------------------------------------------------------------------|
| Archivo Acción Ver Ayude                                                                                                    | 10                                                                                                    |                                                                                                    |                                                                                                    |                                                                                                |
| Outs     Outs     Outs | Nombre<br>julia<br>julia<br>julia<br>julia<br>DemastifunZones<br>Gasti que la capeta princip<br>Gasti que la capeta princip<br>Gasti que la capeta princip<br>Gasti que la capeta princip<br>Gasti que la capeta princip<br>Gasti que la capeta princip<br>Gasti que la capeta princip<br>Gasti que la capeta princip<br>Gasti que la capeta princip<br>Gasti que la capeta princip<br>Gasti que la capeta princip<br>Gasti que la capeta princip<br>Gasti que la capeta princip | Tipo<br>Inicio de extenidad (SOA)<br>Servidor de nombres (H6)<br>Hest (A)<br>Hest (A)<br>Hest (A)<br>Hest (A) | Dates<br>(1), disever00 isocalquera.lu-<br>desrver00 isocalquera.local.<br>172;165;10<br>172;165;10<br>172;10<br>172;10<br>1 | Marca de tempo<br>static<br>static<br>static<br>static<br>static<br>static<br>static<br>static |
|                                                                                                    | £                                                                                                    |                                                                                                    |                                                                                                    |                                                                                                |

Dentro das zonas de busca directa, podemos atopar unha zona co nome do dominio. Dentro dela están as entradas necesarias para o funcionamento do dominio, así como os equipos que están integrados nel.

|                                                                                                    |                                                          | Administra                                                                                                    | dor de | ONS                                                                                                    |                                                          | *               |
|----------------------------------------------------------------------------------------------------|----------------------------------------------------------|----------------------------------------------------------------------------------------------------|--------|----------------------------------------------------------------------------------------------------|----------------------------------------------------------|-----------------|
| Anchivo Acción Ver Ayur                                                                                                    | 64<br>(3)                                                |                                                                                                    |        |                                                                                                    |                                                          |                 |
| CP45     diserver00     Sing Registres globales     Zonas de búzgueda d     Consciencementer                                                                                                    | feecta<br>Actua                                          | Nombre<br>Dubes<br>Disp<br>Disp<br>Dis | Tipo   |                                                                                                    | Datos                                                    | Marca de tiempo |
| Lites     Lites     L | Volve<br>Hest<br>Alias<br>Nuav<br>Domi<br>Deleg<br>Regis | r a cargar<br>nerve (A c AAAA)<br>o intercamble de correc (MO)<br>notide nerva<br>teolée nerva                                                                                                    |        | le exterided (SOI4) [1], deerver00.iescalquere.l.,<br>r de nomines (NS) deerver00.iescalquere.l.,<br>thenver00.iescalquere.local.<br>172.165.10<br>172.165.20<br>172.165.30 | ztatic<br>static<br>static<br>static<br>static<br>static |                 |
|                                                                                                    | Tode                                                     | i las tereza                                                                                                    |        |                                                                                                    |                                                          |                 |
|                                                                                                    | Elimin<br>Actua<br>Export                                | ner<br>Azər<br>tər littə                                                                                                    | ĺ      |                                                                                                    |                                                          |                 |
|                                                                                                    | Propi                                                    | edades                                                                                                    |        |                                                                                                    |                                                          | 2               |
| Crea un nuevo registro de rec                                                                                                    | byud                                                     |                                                                                                    |        | 2                                                                                                    |                                                          |                 |

•

Imos dar de alta un novo equipo na zona, picando do botón dereito sobre ela e seleccionando a opción de Host nuevo.

| He                                                    | ost nuevo 🛛 🗙                                           |
|-------------------------------------------------------|---------------------------------------------------------|
| Nombre (si se deja en blanco<br>primario):            | o, se usa el nombre del dominio                         |
| www                                                   |                                                         |
| Nombre de dominio completo                            | (FQDN):                                                 |
| www.iescalquera.local.                                |                                                         |
| Dirección IP:                                         |                                                         |
| 172.16.5.10                                           |                                                         |
| Crear registro del punter                             | o (PTR) asociado                                        |
| Permitir a cualquier usuar<br>DNS con el mismo nombre | io autenticado actualizar registros<br>: de propietario |
|                                                       | Agregar host Cancelar                                   |

Introducimos o nome do equipo (só o nome do equipo, non fai falta poñer o sufixo de DNS, que será *iescalquera.local*), que neste caso é **www**. Introducimos a dirección IP asociada ao nome, que será a dirección IP de *dserver00*.

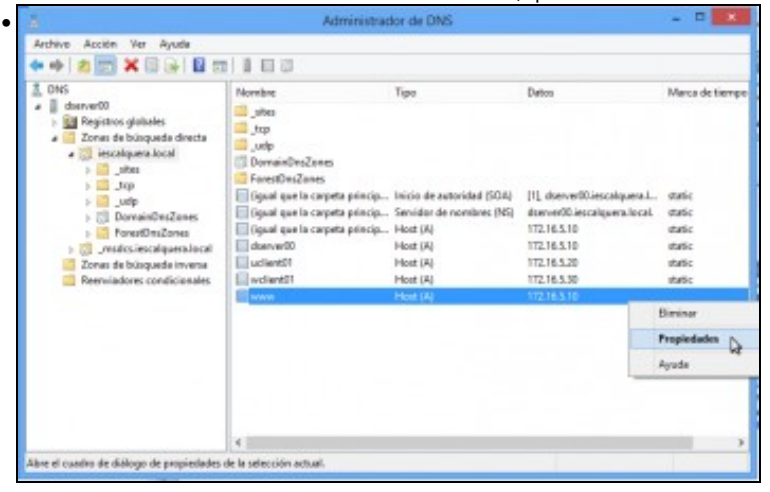

Vemos o rexistro creado na zona. Podemos ver as súas propiedades picando co botón dereito do rato sobre el.

|          |                | Propiedades de www                | 2            | ×   |
|----------|----------------|-----------------------------------|--------------|-----|
| Host (A) | Seguridad      |                                   |              |     |
| Host (si | se deja en bl  | anco, se usa el nombre del domini | o primario): |     |
| www      |                |                                   |              |     |
| Nombre   | de dominio d   | completo (FQDN):                  |              |     |
| www.ie   | escalquera los | cal                               |              |     |
| Direcció | in IP:         |                                   |              | _   |
| 172.16   | .5.10          |                                   |              |     |
|          |                |                                   |              |     |
|          |                | Aceptar Cance                     | elar Api     | car |

Vemos o nome do equipo, a dirección IP e nome completo de DNS: www.iescalquera.local.

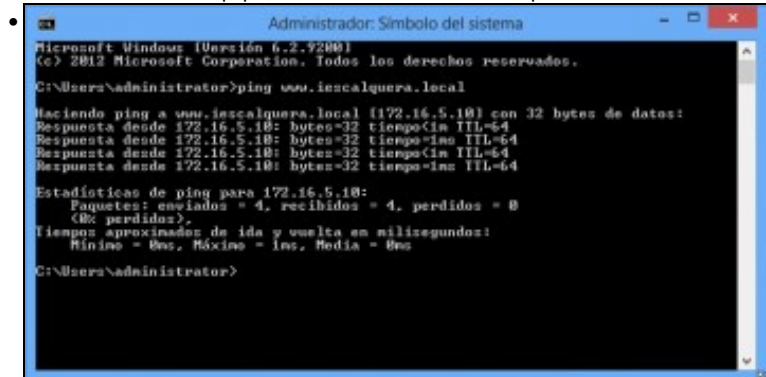

Comprobamos dende o propio equipo *wclient01* que podemos facer ping a ese nome.

#### Crear novas zonas

• Administración do DNS

|                                                                                                    | Pullet                                                                | estrador de DNS                                                         |                                        |                                            |   |
|----------------------------------------------------------------------------------------------------|-----------------------------------------------------------------------|-------------------------------------------------------------------------|----------------------------------------|--------------------------------------------|---|
| Archive Acción Ver Ayuda<br>🕨 📫 🙇 📷 🙆 🔒 🔛 (                                                                                                    |                                                                       |                                                                         |                                        |                                            |   |
| ONS  Gastver00  Const Registros globales  Const de búsqueda dire                                                                                                    | Nombre<br>inscalquera.local<br>inscalquera.local<br>inscalquera.local | Tipo<br>Zona primaria integrada de A<br>al Zona primaria integrada de A | Estado<br>En ejecución<br>En ejecución | Estado de DNSSEC<br>Sin firma<br>Sin firma | ħ |
| <ul> <li>Postegueso con</li> <li>Base</li> <li>Joa</li> <li>Joa</li> <li>Dornair for Zoo</li> <li>FaseEDvaZoo</li> <li>Tonsa fe bisquetà il·ue</li> <li>Reenviedores condicion</li> </ul> | Ver +<br>Actual for the -<br>Aquals                                   |                                                                         |                                        |                                            |   |

Aínda que seguramente non sexa o máis habitual, tamén podemos crear outras zonas no servidor DNS ademais da zona asociada ao noso dominio local. Picamos co botón dereito sobre a carpeta de Zonas de busca directa (ou inversa, dependendo do que precisemos), e picamos en **Zona nueva...** 

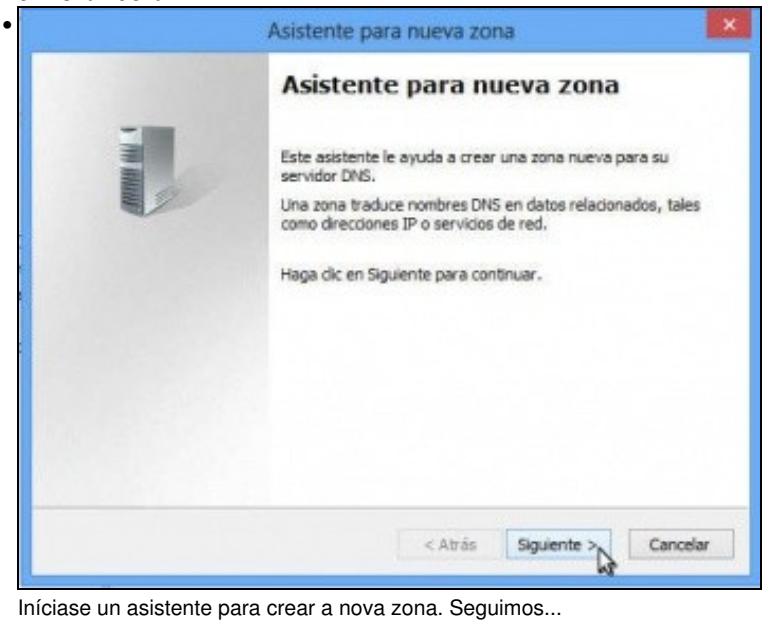

| Asistente                                                                                                    | para nueva zor                                                       | na                                                                   |                       |
|----------------------------------------------------------------------------------------------------|----------------------------------------------------------------------|----------------------------------------------------------------------|-----------------------|
| Tipo de zona<br>El servidor DNS es compatible con vario                                                          | s tipos de zonas y a                                                 | almacenamientos.                                                     |                       |
| Seleccione el tipo de zona que quiere cr                                                                         | ear:                                                                 |                                                                      |                       |
| Zona principal                                                                                                   |                                                                      |                                                                      |                       |
| Crea una copia de una zona que pu                                                                                | ede actualizarse di                                                  | rectamente en este                                                   | servidor.             |
| 🔿 Zona secundaria                                                                                                |                                                                      |                                                                      |                       |
| Crea una copia de una zona que ya<br>equilibrar el proceso de carga de los<br>errores.                           | existe en otro sen<br>s servidores principa                          | vidor. Esta opción ay<br>ales y proporciona tr                       | ruda a<br>olerancia a |
| O Zona de rutas internas                                                                                         |                                                                      |                                                                      |                       |
| Crea una copia de zona que contier<br>autoridad (SOA) y quizá registros d<br>contiene una zona de rutas interna: | te solo servidor de l<br>e adherencia de ho<br>s no tiene privilegio | nombres (NS), inicio<br>st (A). Un servidor o<br>s sobre dicha zona. | de<br>de              |
| Almacenar la zona en Active Directo<br>controlador de dominio grabable)                                          | ry (solo disponible :                                                | si el servidor DNS es                                                | un                    |
|                                                                                                    |                                                                      |                                                                      |                       |
|                                                                                                    | < Abrile                                                             | Signiante Su                                                         | Concelar              |

Seleccionamos o tipo de zona, que no noso caso é principal.

•

| Ambito de replicación de zona de Activ                                    | e Directory        |                       | 3              |
|---------------------------------------------------------------------------|--------------------|-----------------------|----------------|
| Puede seleccionar cómo desea que se rep                                   | pliquen los datos  | DNS por la red.       |                |
| Seleccione cómo quiere que se repliquen                                   | los datos de zona  |                       |                |
| Para todos los servidores DNS que se<br>bosque: iescalquera.local         | ejecutan en cont   | roladores de domin    | io en este     |
| Para todos los servidores DNS que se<br>dominio: iescalquera.local        | ejecutan en cont   | roladores de domin    | io en este     |
| Para todos los controladores de domin<br>Windows 2000): iescalquera.local | nio en este domini | io (para compatibilio | lad con        |
| Para todos los controladores de domin<br>directorio:                      | io especificados   | en el ámbito de est   | a partición de |
|                                                                           |                    |                       | ~              |
|                                                                           |                    |                       |                |
|                                                                           |                    |                       |                |
|                                                                           |                    |                       |                |
|                                                                           | (                  | -                     | C              |
|                                                                           |                    |                       |                |

Poderíamos replicar a zona noutros servidores DNS dentro do dominio, aínda que no noso caso non os temos.

| Asistente                                                                                                    | para nueva zona                                                                                                    |           |
|----------------------------------------------------------------------------------------------------|----------------------------------------------------------------------------------------------------|-----------|
| Nombre de zona<br>¿Qué nombre tiene la zona nueva?                                                                                                    |                                                                                                    |           |
| El nombre de zona especifica la parte<br>servidor de autorización. Puede ser el<br>microsoft.com) o una parte del nombre<br>nuevazona.microsoft.com). El nombre<br>Nombre de zona: | del espacio de nombres DNS para el que actúa e<br>nombre de dominio de la organización (por ejem<br>e de dominio (por ejemplo,<br>e de zona no es el nombre del servidor DNS. | l<br>plo, |
| iescalquera.xunta.es                                                                                                    |                                                                                                    |           |
|                                                                                                    |                                                                                                    |           |
|                                                                                                    |                                                                                                    |           |
|                                                                                                    |                                                                                                    |           |
|                                                                                                    |                                                                                                    |           |
|                                                                                                    | < Atrás Siguiente > Canco                                                                                                    | slar      |
|                                                                                                    | 63                                                                                                    | -         |

Introducimos o nome da zona, por exemplo iescalquera.xunta.es

| Asistente para r                                                                                                    | iueva zona                                                                              |                                    |
|----------------------------------------------------------------------------------------------------|-----------------------------------------------------------------------------------------|------------------------------------|
| Actualización dinámica<br>Puede especificar si esta zona DNS aceptará a<br>o no dinámicas.                                                                   | ctualizaciones seguras, no se                                                           | eguras                             |
| Las actualizaciones dinámicas permiten que los e<br>dinámicamente sus registros de recursos con un                                                           | quipos cliente DNS se registr<br>servidor DNS cuando se pro                             | en y actualicen<br>duzcan cambios. |
| Seleccione el tipo de actualizaciones dinámicas q                                                                                                    | ue desea permitir:                                                                      |                                    |
| <ul> <li>Permitir solo actualizaciones dinámicas segura<br/>Esta opción solo está disponible para las zon<br/>Directory.</li> </ul>                          | as (recomendado para Active<br>as que están integradas en /                             | : Directory)<br>Active             |
| Permitir todas las actualizaciones dinámicas (<br>Se aceptan actualizaciones dinámicas de reg<br>Esta opción representa un serio peligri                     | seguras y no seguras)<br>istros de recurso de todos los<br>o para la seguridad porque p | s clientes.<br>ermite              |
| aceptar actualizaciones desde origene                                                                                                    | s que no son de confianza.                                                              |                                    |
| <ul> <li>No admitr actualizaciones dinámicas</li> <li>Esta zona no acepta actualizaciones dinámica</li> <li>actualizar sus registros manualmente.</li> </ul> | as de registros de recurso. Ti                                                          | iene que                           |
| <ul> <li>No admitr actualizaciones dinámicas</li> <li>Esta zona no acepta actualizaciones dinámica<br/>actualizar sus registros manualmente.</li> </ul>      | s que no son de connanza.<br>as de registros de recurso. Ti                             | ene que                            |
|                                                                                                    | < Atrás Siguiente >                                                                     | Cancelar                           |

Podemos indicar se queremos ou non permitir actualizacións dinámicas sobre esta zona.

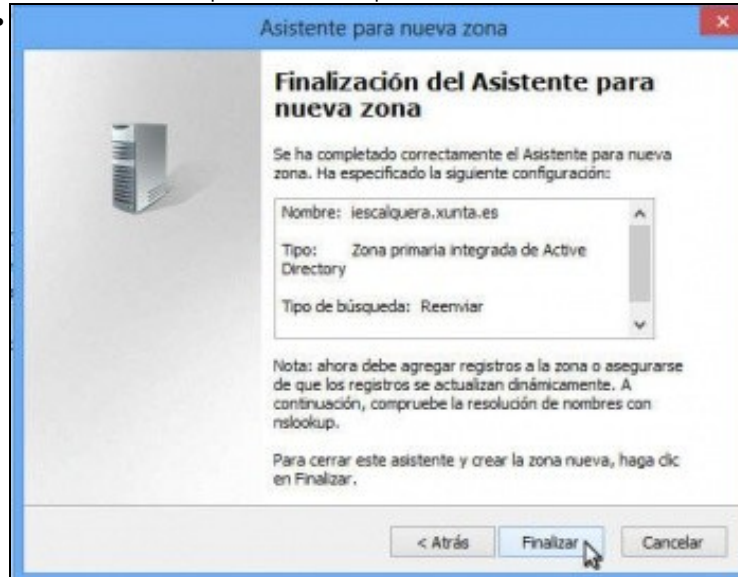

Finalizamos o asistente.

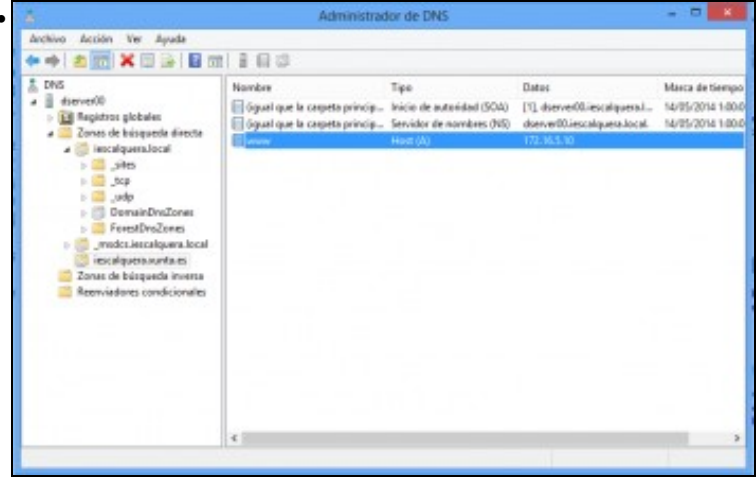

Vemos a zona creada, e igual que fixemos antes creamos un equipo co nome www asociado á dirección IP de dserver00

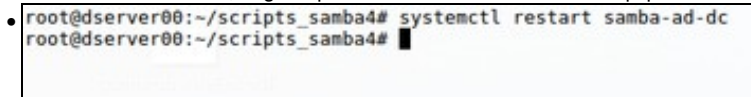

Se utilizamos o servidor DNS interno de samba, temos que reiniciar o servizo de Samba para que cargue a nova zona (se usamos o servidor bind, isto non é necesario).

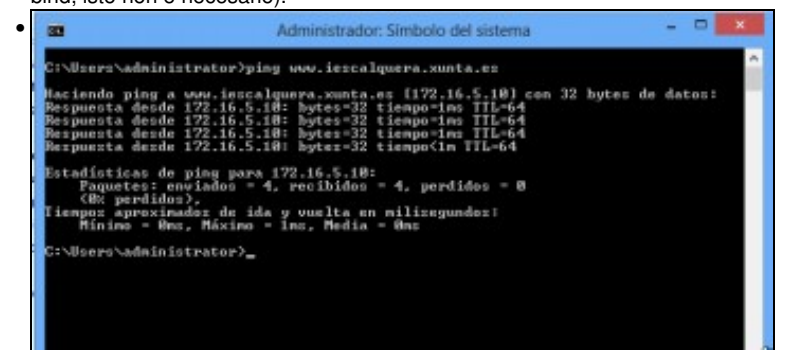

Comprobamos dende wclient01 que podemos facer ping ao nome de DNS dese equipo da nova zona.

# Administración do DNS con samba-tool

• samba-tool permite xestionar o servizo de DNS co subcomando dns. Móstrase a continuación as súas opcións principais:

| Available sub | commands:                       |
|---------------|---------------------------------|
| add           | - Add a DNS record              |
| delete        | - Delete a DNS record           |
| query         | - Query a name.                 |
| roothints     | - Query root hints.             |
| serverinfo    | - Query for Server information. |
| update        | - Update a DNS record           |
| zonecreate    | - Create a zone.                |
| zonedelete    | - Delete a zone.                |
| zoneinfo      | - Query for zone information.   |
| zonelist      | - Query for zones.              |

## Xestión de rexistros

• Engadimos un rexistro co nome w3 á zona iescalquera.local:

root@dserver00:~# samba-tool dns add dserver00 iescalquera.local w3.iescalquera.local A 172.16.5.10 -U Administrator Password for [IESCALQUERA\Administrator]: Record added successfully

• Para variar, neste caso comprobamos o efecto dende wclient01 con nslookup w3.iescalquera.local:

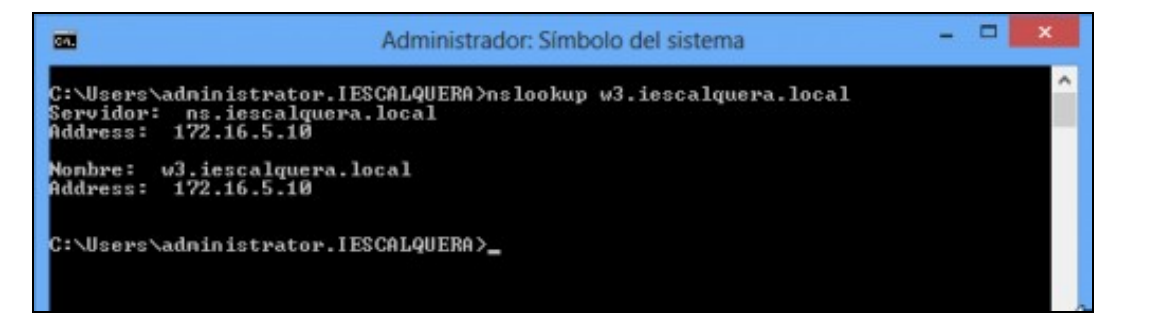

#### Comprobación de equipo engadido no DNS

Cambiamos a dirección IP asociada a ese equipo:

root@dserver00:~# samba-tool dns update dserver00 iescalquera.local w3 A 172.16.5.10 172.16.5.11 -U Administrator Password for [IESCALQUERA\Administrator]: Record updated successfully

• Comprobamos o efecto dende wclient01 facendo de novo nslookup w3.iescalquera.local:

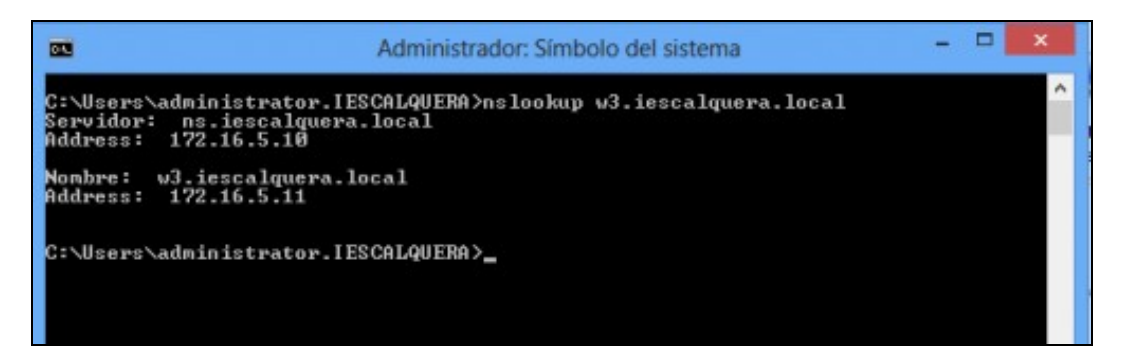

# Comprobación de equipo engadido no DNS **Crear novas zonas**

• A continuación móstrase como crear unha nova zona no servidor de DNS:

```
root@dserver00:~# samba-tool dns zonecreate dserver00 iescalquera.edu.xunta.es -U Administrator
Password for [IESCALQUERA\Administrator]:
Zone iescalquera.edu.xunta.es created successfully
root@dserver00:~# samba-tool dns add dserver00 iescalquera.edu.xunta.es www A 172.16.5.10 -U Administrator
Password for [IESCALQUERA\Administrator]:
Record added successfully
```

• Se estamos usando o servidor DNS integrado de samba, teremos que reiniciar o servizo de samba para cargar a nova zona:

root@dserver00:~# systemctl restart samba-ad-dc

• Comprobamos a nova zona creada, xa dende o propio dserver00, co comando ping:

```
root@dserver00:~# ping www.iescalquera.edu.xunta.es
PING www.iescalquera.edu.xunta.es (172.16.5.10) 56(84) bytes of data.
64 bytes from 172.16.5.10: icmp_req=1 ttl=64 time=0.032 ms
```

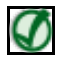

#### **OUTRAS REFERENCIAS NA WEB**

O seguinte enlace explica como configurar o servidor de DNS en Samba:

- https://wiki.samba.org/index.php/DNS\_Administration
- -- Antonio de Andrés Lema e Carlos Carrión Álvarez